## **Course Copy in Blackboard 9.1**

Instructors have access to copy Blackboard course materials from a current course to a new course. The instructor must be listed as the instructor in both courses to use this utility.

- Select the course to **copy from** (source course).

| My Courses                                                                                                    | * |
|----------------------------------------------------------------------------------------------------|---|
| Courses you are teaching:                                                                                                    |   |
| Diagonal States and States and St |   |
| Announcements:                                                                                                    |   |
| > Test#3                                                                                                    |   |
| 2011U Adjunct Faculty Online Training                                                                                                    |   |
| Dev Course Template 2011                                                                                                    |   |
| DEV-5-Premer                                                                                                    |   |
| Faculty Online Training F11                                                                                                    |   |

- Go to Control Panel and click "Course Copy"

| Control Panel             |     |
|---------------------------|-----|
| Content Collection        |     |
| Course Tools              |     |
| Evaluation                |     |
| Grade Center              | *   |
| Users and Groups          |     |
| Customization             | 34  |
| Packages and<br>Utilities | »   |
| Bulk Delete               |     |
| Check Course Links        |     |
| Course Copy               |     |
| Export/Archive Course     |     |
| Import Course Cartridge   |     |
| Import Package / View L   | ogs |
| Nove Files to Course File | es  |
| Help                      |     |

- On the new window you must follow the steps:

On #1: Use the drop down menu and select the option "Copy Course Materials into an Existing Course"

On #2: Click the Browse button and select the course to **copy to** (destination course) Select all items to be copied into the new course site.

|    |                                                                  | Cancel Submit |
|----|------------------------------------------------------------------|---------------|
| 1. | Select Copy Type                                                 |               |
|    | Select Copy Type Copy Course Materials into an Existing Course 🗨 |               |
| 2. | Select Copy Options                                              |               |
|    | * Destination Course ID 2011FFSID15102 Browse                    |               |
|    | Select Course Materials                                          |               |
|    | Content Areas                                                    |               |
|    | Instructions & Resources                                         |               |
|    | Start Here                                                       |               |
|    | Module 1                                                         |               |
|    | Module 2                                                         |               |
|    | Module 3                                                         |               |
|    | Module 4                                                         |               |

- On #3: Select the option "**Copy links and copies of the content (Include all Course Files)**", if you wish to keep all documents used on the original course
- On #4: <u>Do not check this option</u>. This will copy student enrollments from the original course to the new course.
- On #5: Click the "Submit" button

|                                                             | 15                                                                                                    |
|-------------------------------------------------------------|----------------------------------------------------------------------------------------------------|
| Choose between co<br>Calculate Size to m                    | pying only the links to files in Course Files or the links and new copies of each file in Course Files. Click<br>ake sure that the package size does not exceed the limit. |
| Course Files                                                | <ul> <li>Copy links to Course Files</li> <li>Copy links and copies of the content (Include all Course Files)</li> </ul>                                                    |
| Package Size                                                | Calculate Size Manage Package Contents                                                                                                    |
| Enronment                                                   | 3                                                                                                    |
| Copy enrollments fo<br>are only copied with                 | r all users in the Course. This option does not copy user records in the Course, such as grades. User record<br>Exact Copy.                                                |
| Copy enrollments for<br>are only copied with<br>Enrollments | r all users in the Course. This option does not copy user records in the Course, such as grades. User record Exact Copy.                                                   |
| Copy enrollments for<br>are only copied with<br>Enrollments | r all users in the Course. This option does not copy user records in the Course, such as grades. User record Exact Copy.                                                   |

Course copy action is queued. An email will be sent to you when the process is complete

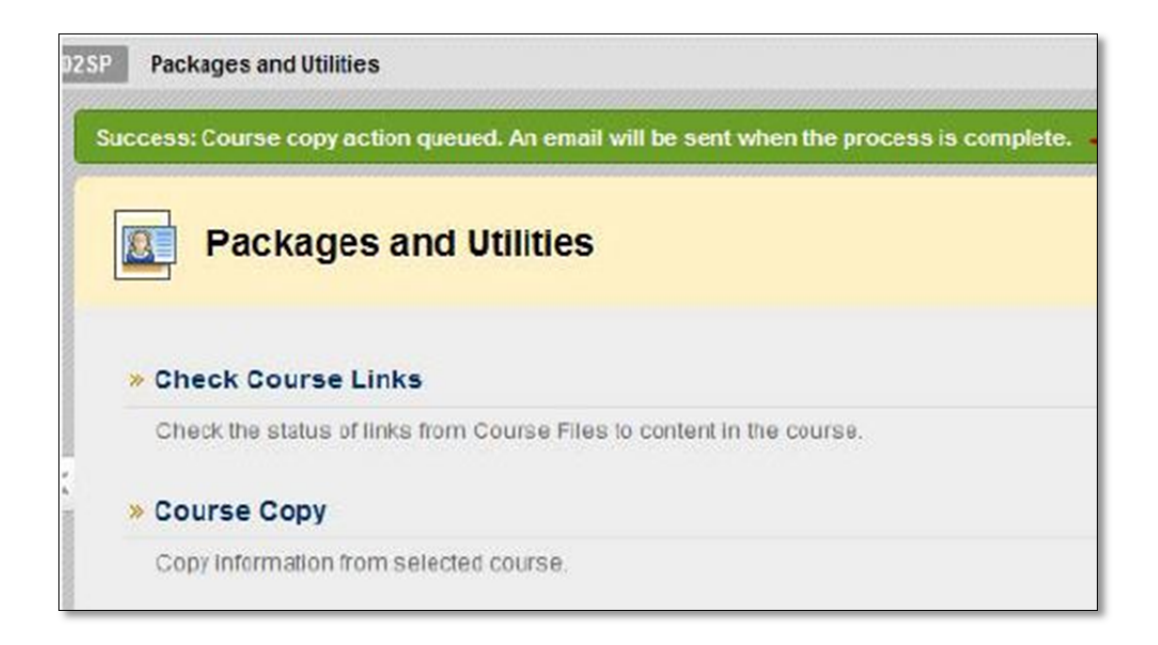